## ID: 6185 Menambahkan kata-kata (%) di saat pemasukan PP line Pada Aplikasi Web Eproc

Menambahkan kata-kata (%) di saat pemasukan PP line pada aplikasi web eprocurement

## Identifikasi kebutuhan :

1. Fitur inputan pada form **PP Line** letaknya berada pada menu **permintaan pengadaan**  $\rightarrow$  kemudian silahkan ke menu **pengadaan via eProc**. Setelah itu klik tombol **Buat PR Line**.

| 🖀 Beranda                                                                                                    | 0  |                   |                  |                                                                                                 |                                         |                                         |                 |                   |                      |                                           |                  |
|----------------------------------------------------------------------------------------------------|----|-------------------|------------------|-------------------------------------------------------------------------------------------------|-----------------------------------------|-----------------------------------------|-----------------|-------------------|----------------------|-------------------------------------------|------------------|
| Dermintaan Pengadaan                                                                                                    |    |                   |                  |                                                                                                 | F                                       | Perminta                                | an Pengad       | aan               |                      |                                           |                  |
| <ul> <li>Pengadaan via eProc</li> <li>Pengadaan Manual</li> </ul>                                                                      |    |                   | Tanggal D        | libuat                                                                                          | 2018-01                                 | 2018-01-30 🗂 s/d 2024-01-11             |                 |                   | <u> </u>             |                                           |                  |
| 🔒 Laporan Pengadaan                                                                                                    |    |                   | Belum Diajukan   | ✓ Cal                                                                                           | ri Kode PP                              | . Kode PP / Nama PP                     |                 |                   |                      |                                           |                  |
| 🚯 Dashboard                                                                                                    |    |                   |                  |                                                                                                 |                                         |                                         | Q Cari          |                   |                      |                                           |                  |
| 街 Duplikat Halaman                                                                                                    |    |                   |                  |                                                                                                 |                                         | _                                       |                 |                   |                      |                                           | Cielconiccoi CKA |
| Info : Untuk PPK yang belum dibuatkan akun, silahkan hubungi Admin Eproc. Setelah dibuatkan akun silahkan klik Sinkronasi SKA kembali. |    |                   |                  |                                                                                                 |                                         |                                         |                 |                   |                      |                                           |                  |
|                                                                                                    | No | Tahun<br>Anggaran | Kode PP          | Nama PP                                                                                         | Bagian                                  | Subdir                                  | Status          | Tanggal<br>Dibuat | Anggaran             | РРК                                       | Action           |
|                                                                                                    | 11 | 2021              | 0029/PP/SDT/2021 | Rehabilitasi<br>Jaringan<br>(Dampak Box<br>Culvert) Zona 1                                      | Bagian<br>Sistem<br>Distribusi<br>Timur | Subdir<br>Pelayanan<br>Wilayah<br>Timur | Belum di Ajukan | 23/12/2021        | Rp<br>79.102.100,00  | Eko Saputra, ST<br>(sudah dibuatkan akun) | €₽₽₽             |
|                                                                                                    | 12 | 2021              | 0013/PP/SDT/2021 | Rehabilitasi<br>Jaringan Pipa<br>(Dampak Box<br>Culvert) Sistem<br>Distribusi Timur<br>Zona 1-3 | Bagian<br>Sistem<br>Distribusi<br>Timur | Subdir<br>Pelayanan<br>Wilayah<br>Timur | Belum di Ajukan | 06/05/2021        | Rp<br>112.028.400,00 | Eko Saputra, ST<br>(sudah dibuatkan akun) | • + ± Z          |

2. Apabila sudah klik tombol **Buat PR Line** maka akan tampil form seperti berikut ini. Sedangkan inputan PP Line terletak setelah klik tombol **Tambah PP Line** atau tombol **Ubah**.

| Image: Section of the section of the section of th | Beranua           | Reł                                      | habilitasi Jarin                                                                                                    | ngan (Dampak E                        | Box Cul | vert) 7 | Zona 1              |                     |          |                    |                     |                 |
|----------------------------------------------------------------------------------------------------|-------------------|------------------------------------------|----------------------------------------------------------------------------------------------------|---------------------------------------|---------|---------|---------------------|---------------------|----------|--------------------|---------------------|-----------------|
| Caporan Pengadaan       Caporan Pengadaan       Caporan Pengadaan       Caporan Pengadaan         Dashboard                                                                                                    |                   |                                          | Pilih File Tidak ada file yang dipilih                                                                                                    |                                       |         |         |                     |                     |          |                    |                     |                 |
| No       P Line       Jumlah       Satuan       Harga / Satuan       Harga       PP N       PP N       Harga + PP N         1       Rehabilitasi Jaringan Pipa (Dampak Box<br>Culvert) - Sistem Distribusi Timur*       1,00       Paket       71,911.000,00       71,911.000,00       11       7,910.210,00       79,821.210,00       Image Per N       Image Per N       Image Per N       Image Per N       Image Per N       Image Per N       Image Per Per Per Per Per Per Per Per Per Pe                                                                                                    | Laporan Pengadaan | _                                        |                                                                                                    |                                       |         |         |                     |                     |          |                    |                     |                 |
| No       PP Line       Juniah       Satuan       Harga / Satuan       Harga       PPN<br>%       PPN       Harga + PPN         1       Rehabilitasi Jaringan Pipa (Dampak Box<br>(uvert) - Sistem Distribusi Timur*)       1,00       Paket       7,191.000,00       71       7,910.210,00       7,902.210,00       Image + PPN       Image + PPN       Imag                                                                                                    | Dashboard         | × 1                                      | 🗶 Hapus All PP & SUB 🔺 Unduh Template PP Line 🕇 Tambah PP Line                                                                                                    |                                       |         |         |                     |                     |          |                    |                     |                 |
| 1       Rehabilitasi Jaringan Pipa (Dampak Box Culvert) - Sistem Distribusi Timur*       1,00       Paket       Rp P1.91.000,00       11       Rp P7.910.210,00       PRP P7.910.210,00         *Nilai Awai       Total HPS       : Rp 7.910.210,00       : Rp 7.910.210,00       : Rp 7.910.210,00       · Pembulatan • Tanpa Pembulatan • Tanpa Pem                                                                                                    | Duplikat Halaman  | No                                       | F                                                                                                    | PP Line                               | Jumlah  | Satuan  | Harga / Satuan      | Harga               | PPN<br>% | PPN                | Harga + PPN         |                 |
| •Nilai Awai                                                                                                    |                   | 1                                        | Rehabilitasi Jaringa<br>Culvert) - Sistem Dis                                                                                                    | n Pipa (Dampak Box<br>stribusi Timur* | 1,00    | Paket   | Rp<br>71.911.000,00 | Rp<br>71.911.000,00 | 11       | Rp<br>7.910.210,00 | Rp<br>79.821.210,00 | C Ubah × Hapus  |
|                                                                                                    |                   | *Nilai<br>Total<br>PPN<br>Total<br>Total | *Niai Awal       ○ Pembulatan <ul> <li>○ Pembulatan              <li>○ Pembulatan              <li>○ Pembulatan              <li>○ Pembulatan              <li>○ Pembulatan              <li>○ Pembulatan              <li>○ Pembulatan              <li>○ Pembulatan              </li> <li>○ Pembulatan              <li>○ Pembulatan              </li> <li>○ Pembulatan              </li> <li>○ Pembulatan              <li>○ Pembulatan              </li> <li>○ Pembulatan              </li> <li>○ Pembulatan              </li> <li>○ Pembulatan              </li> <li>○ Pembulatan              </li> <li>○ Pembulatan              </li> <li>○ Pembulatan              </li> <li>○ Pembulatan              </li> <li>○ Pembulatan              </li> <li>○ Pembulatan              </li> <li>○ Pembulatan               </li> <li>○ Pembulatan              </li> <li>○ Pembulatan              </li></li></li></li></li></li></li></li></li></li></ul> |                                       |         |         |                     |                     |          |                    |                     | Tanpa Pembulata |
|                                                                                                    |                   |                                          |                                                                                                    |                                       |         |         |                     |                     |          |                    |                     |                 |
|                                                                                                    |                   |                                          |                                                                                                    |                                       |         |         |                     |                     |          |                    |                     |                 |
|                                                                                                    |                   |                                          |                                                                                                    |                                       |         |         |                     |                     |          |                    |                     |                 |

| urement   | PDAM Surya Sembada Kota  | NOTO (TEKNOLOG |
|-----------|--------------------------|----------------|
|           | Tambah PP Line           | ×              |
| Pengadaan | Nama PP Line             |                |
| adaan     |                          |                |
| gadaan    | Jumlah                   |                |
|           | 0                        | PPN            |
|           | Satuan                   |                |
|           | + Tamban Satuan Baru + 🗸 | 8.316,00       |
| aman      | Harga / Satuan           | 3.137,50       |
|           |                          | mbulatan       |
|           | Pajak PP Line (%)        | moundant       |
|           | 0                        |                |
|           |                          |                |
|           | 🕈 Batal 🛛 🖺 Simp         | an             |
|           |                          | _              |
|           |                          |                |
|           |                          |                |

3. Merubah fitur inputan **Pajak PP Line** (%) pada tampilan pop up tambah PP Line.

4. Merubah fitur inputan **Pajak PP Line** (%) pada tampilan pop up Ubah PP Line.

|   | Ubah PP Line                                                                   | ×            |
|---|--------------------------------------------------------------------------------|--------------|
|   | <b>Nama PP Line</b><br>Rehabilitasi Jaringan Pipa (Dampak Box Culvert) - Siste |              |
|   | Jumlah                                                                         |              |
|   | Satuan                                                                         |              |
|   | Paket                                                                          |              |
| , | Rp71.911.000,00                                                                |              |
|   | 11                                                                             |              |
|   |                                                                                |              |
|   |                                                                                | Batal Simpan |